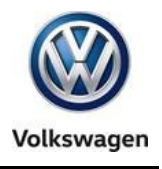

| Offboard | Diagnostic Information System Service (ODIS Service) | Number: VOS-16-03   |
|----------|------------------------------------------------------|---------------------|
| Subject: | Release Notes Supplement – ODIS Service from V3.0.0  | Date: Jan. 20, 2016 |

### **Table of Contents**

| Section |                                               | Page      |
|---------|-----------------------------------------------|-----------|
| 1.0     | Introduction                                  | <u>2</u>  |
| 1.1     | General Information - Must Read!              | <u>2</u>  |
| 2.0     | Installation & Reinstallation                 | <u>2</u>  |
| 2.1     | General Information                           | <u>2</u>  |
| 2.2     | Diagnostic Devices                            | <u>2</u>  |
| 2.3     | Security Certificate Process                  | <u>3</u>  |
| 2.4     | Diagnostic Interface Support                  | <u>3</u>  |
| 3.0     | New & Revised Diagnostic Functions            | <u>3</u>  |
| 3.1     | Accessing Onboard Diagnostic (OBD) Functions  | <u>3</u>  |
| 3.2     | Hotfix Management                             | <u>5</u>  |
| 3.3     | Support Requests                              | <u>6</u>  |
| 4.0     | New & Revised Function Displays               | <u>7</u>  |
| 4.1     | Guided Fault Finding (GFF) Test Step Displays | <u>7</u>  |
| 4.2     | Diagnostic Trouble Code (DTC) Memory Displays | <u>9</u>  |
| 4.3     | Vehicle Connection Status Indicators          | <u>10</u> |
| 4.4     | Connection Type Detection for Flash Process   | <u>10</u> |
| 4.5     | Virtual Keyboard                              | <u>11</u> |
| 4.6     | Clamp-On Ammeter Measurement Prompt           | <u>11</u> |
| 4.7     | Notes & Warnings                              | <u>11</u> |

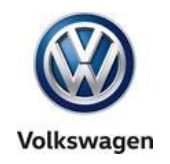

### 1.0 – Introduction

#### 1.1 – General Information

The information in this document applies to <u>ODIS Service versions from 3.0.0</u>, and supplements or clarifies the information displayed in the Release Notes that appear on ODIS Service startup, as well as the User Guide installed with the application.

### **IMPORTANT:** The information provided here is not definitive. For complete, detailed diagnostic function instructions and display information, always refer to the ODIS Service User Guide.

Subsections with **Revised** or **New** information are marked accordingly.

### 2.0 – Installation & Reinstallation

#### 2.1 – General Information

**New:** From December 17<sup>th</sup>, 2015, all installed versions of ODIS Service up to and including V2.2.7 must be uninstalled, and version 3.0.0 or newer installed from a Volkswagen AG (VWAG) Group Services webserver. This mandatory installation must be performed on all diagnostic devices in workshop service.

ODIS Service versions prior to V3.0.0 are not updateable if they remain installed. An error message will be displayed if an attempt to update a version prior to V3.0.0 is made.

"Installation Version DVDs" are no longer used for new installations and reinstallations. New installations on new diagnostic devices and reinstallations on existing devices are performed by downloading and installing the application and diagnostic database files from the VWAG Group Services web-server.

If reinstallation on an existing diagnostic device is necessary to resolve malfunctioning software:

- Backup copies of the license and security certificate files, as well as a text document containing the diagnostic devices' hardware key must be available.
- The existing version must always be uninstalled prior to reinstallation.

#### 2.2 – Diagnostic Devices

#### 2.2.1 – Hardware & Software Prerequisites

VAS Diagnostic Devices eligible for installing ODIS Service from V3.0.0:

- VAS 6150 <u>A through D</u> Laptop platforms <u>ONLY</u>
- □ All VAS 6160 Tablet platforms

Installation prerequisites for all platforms:

- □ Windows<sup>®</sup> 7 64-bit
- □ Internet Explorer (IE) 11.

All rights reserved. Information contained in this document is based on the latest information available at the time of printing and is subject to the copyright and other intellectual property rights of Volkswagen Group of America, Inc., its affiliated companies and its licensors. All rights are reserved to make changes at any time without notice. No part of this document may be reproduced, stored in a retrieval system, or transmitted in any form or by any means, electronic, mechanical, photocopying, recording, or otherwise, nor may these materials be modified or reposted to other sites, without the prior expressed written permission of the publisher.

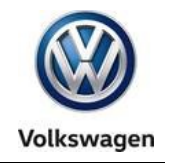

#### 2.2.2 – Provision for New Devices

**New:** The "Target platform" (diagnostic device) selection prompt that appears during the **application installation routine** includes new VAS diagnostic laptop and tablet derivatives.

Example: Select VAS6150x – additional VAS6150 derivative when installing ODIS Service on a new VAS 6150D laptop:

| Setup - Offboard Diagnostic Information System S                       | Service 3.0.0               |
|------------------------------------------------------------------------|-----------------------------|
| Target platform<br>Selection of target platform                        |                             |
| Standard PC/notebook<br>Standard PC/notebook<br>VAS 6150A<br>VAS 6150B |                             |
| VAS 6150C<br>VAS6150x – additional VAS6150 derivative<br>VAS 6160      | Select for VAS 6150D laptop |
| VAS 6160A<br>VAS6160x – additional VAS6160 derivative                  | Select for VAS 6160B tablet |
| install4j                                                              | < Back Next > Cancel        |

#### 2.3 – Security Certificate Process

**New: Prior to installing ODIS Service,** the security certificate must be requested from eCRMS, stored **and then imported to Windows**. This is necessary to enable a secure connection to the VWAG webserver for application file download and installation ("Single-setup").

The certificate must also be imported to the ODIS Service application after installation. This is necessary to enable a secure connection to the VWAG web-server for diagnostic data file download ("Post-setup").

#### 2.4 – Diagnostic Interfaces

#### 2.4.1 – VAS 6154 Diagnostic Interface Support

**New:** The VAS 6154 Diagnostic Interface is now configurable for ODIS Service use on the dealership's Local Access Network. Wireless (WLAN) and cabled (LAN) operation are possible.

The VAS 5054A Diagnostic Interface continues to be supported for Bluetooth® and USB operation.

#### 2.4.2 – Softing EDIC Configuration Manager

**New:** A new interface is used to configure the VAS 5054A and VAS 6154 diagnostic interface devices. The **Softing EDIC Configuration Manager** is automatically installed during the application installation routine, and is accessed from the Windows desktop.

© 2016 Volkswagen Group of America, Inc.

All rights reserved. Information contained in this document is based on the latest information available at the time of printing and is subject to the copyright and other intellectual property rights of Volkswagen Group of America, Inc., its affiliated companies and its licensors. All rights are reserved to make changes at any time without notice. No part of this document may be reproduced, stored in a retrieval system, or transmitted in any form or by any means, electronic, mechanical, photocopying, recording, or otherwise, nor may these materials be modified or reposted to other sites, without the prior expressed written permission of the publisher.

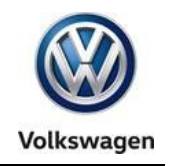

### 3.0 – New & Revised Diagnostic Functions

#### 3.1 – Accessing Onboard Diagnostic (OBD) Functions

**Revised:** For consistency, all **Vehicle OBD** and **Control module OBD functions** are now **selectable exclusively** from the **OBD operating mode via dedicated buttons located in the Control Module and Component List displays.** OBD access from modules listed in **Diagnosis** mode is no longer possible.

Highlight a module, select functions from the dropdown menu(s) and then click the green arrow button:

#### Vehicle OBD Functions:

Control modules

Address

0001

0061

0002

() D

(cont.)

Networking diagra

Vehicle OBD: Total DTC memory

Incident

Name

Special Function 2 (N

Engine Control Module

Drive Motor Control M

Battery Regulation (No

🄩 Sorting..

Control module list (49 entries)

0

0

0

🔳 Display...

|                                                                                | 444                                                                                     | VIN:                                                                           | 3VWPX7AJ9DM682029                            |              |                   |  |  |  |
|--------------------------------------------------------------------------------|-----------------------------------------------------------------------------------------|--------------------------------------------------------------------------------|----------------------------------------------|--------------|-------------------|--|--|--|
| Dealer:                                                                        | 03999                                                                                   | Engine:                                                                        | CBTA 2.5 L Motronic / 125 kW                 | <u>L</u>     |                   |  |  |  |
| RO:                                                                            |                                                                                         |                                                                                |                                              | 8            |                   |  |  |  |
| Control mod                                                                    | ules Results                                                                            |                                                                                |                                              |              | Operating modes * |  |  |  |
|                                                                                |                                                                                         |                                                                                |                                              |              | 🖏 Diagnosis       |  |  |  |
| Vehicle OBL                                                                    | D: Total DTC memory                                                                     |                                                                                | OBD DTC memory                               |              | OBD               |  |  |  |
| Address                                                                        | Transport Mode                                                                          |                                                                                |                                              |              |                   |  |  |  |
| 0030                                                                           | OBD customer ser                                                                        | vice                                                                           |                                              |              | Hasn Flash        |  |  |  |
| 0000                                                                           | 0 <u> 3.00p</u>                                                                         | in 2 (No yet identiled) (-                                                     | ,                                            |              | Measurement       |  |  |  |
| 0001                                                                           | 0 Engine                                                                                | Control Module 1 (01 - Engine e                                                | electronics) (07K906055DH 4739 2,5I R5/4V    | G01)         | 📦 Info            |  |  |  |
| 0051                                                                           | 0 Drive M                                                                               | Drive Motor Control Module (Not yet identified) ()                             |                                              |              |                   |  |  |  |
| 0061                                                                           | 0 Battery                                                                               | Battery Regulation (Not yet identified) ()                                     |                                              |              |                   |  |  |  |
| 0002                                                                           | 0 Transn                                                                                | nission Control Module (02 - 6-sr                                              | and automatic transmission (AGC) (AACA27750) | M 2252 AO 25 | log ×             |  |  |  |
|                                                                                |                                                                                         |                                                                                |                                              | •            |                   |  |  |  |
| •                                                                              |                                                                                         |                                                                                | emony list Fauinment list                    |              |                   |  |  |  |
| Networking                                                                     | diagram Control Module                                                                  | e List Components List DTC m                                                   | enory as Equipment as                        |              | Data * -          |  |  |  |
| Networking     Diagnos                                                         | diagram Control Modul                                                                   | e List Components List DTC m                                                   |                                              |              | Data × .          |  |  |  |
| <ul> <li>Vetworking</li> <li>Diagnos</li> </ul>                                | diagram Control Module<br>sis 🔳 Display 💐                                               | e List Components List DTC m                                                   |                                              |              | Data × .          |  |  |  |
| Networking     Diagnos                                                         | diagram Control Modul                                                                   | e List Components List DTC m                                                   |                                              |              | Data * .          |  |  |  |
| Inetworking     Diagnos                                                        | diagram Control Modul                                                                   | e List Components List DTC m                                                   |                                              |              | Data * .          |  |  |  |
| Networking     Diagnos                                                         | diagram Control Module<br>Display 4<br>Module OBI                                       | e List Components List p7C m<br>Sorting                                        |                                              |              | Data * .          |  |  |  |
| Networking     Diagnos     Ontrol                                              | diagram Control Module<br>Display 34<br>Module OBE                                      | e List Components List DTC m<br>Sorting ) Functions:                           |                                              |              | Data × .          |  |  |  |
| Networking     Diagnos     Diagnos     Ontrol      Offboard Diag               | diagram Control Module<br>is Display *<br>Module OBI<br>gnostic Information System Sen  | e List Components List DTC m<br>Sorting<br>D Functions:                        |                                              |              |                   |  |  |  |
| Networking     Diagnos     Diagnos     Ortrol      Offboard Diag     Importer: | diagram Control Modul<br>Display<br>Module OBI<br>gnostic Information System Sen<br>444 | e List Components List DTC m<br>Sorting<br>D Functions:<br>ice - 3.0.1<br>VIN: | 3VWPX7AJ9DM682029                            |              |                   |  |  |  |

DTC memory

Identification

Basic Setting

Measured values

Access Authorization

Coding 1 (01 - Engine electronic Bus master coding

Transmission Control Module (02 - 6-speed automatic transmission 00C) /00C0277501 M 2252 AO 25

Output Diagnostic Test Mode

© 2016 Volkswagen Group of America, Inc.

- 0

Control module OBD

vet identified) (--

Control Module List Components List ,DTC memory list Equipment list

ule (Not vet identified) (Adaptation

Page 4 of 11

Ð

5/4V G0

Operating modes

🔊 Measurement

×

¥

💟 Diagno:

🏓 obd

🍋 Info

🎡 Admin

Log

Data

>>> 🔯 🙆

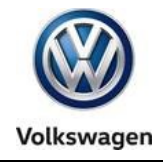

The **Control module OBD** and **Vehicle OBD** functions are also selectable from the dropdown menu when **right-clicking** any control module in the **Control Module List**:

| Importer:<br>Dealer:<br>RO: | 444<br>03999<br> | VIN:<br>Engine:                       | 3VWPX7AJ9DM682029<br>CBTA 2.5 L Motronic / 125 kW | 🧀 🖣 🏷 |                   |
|-----------------------------|------------------|---------------------------------------|---------------------------------------------------|-------|-------------------|
| Control mod                 | ules Results     |                                       |                                                   |       | Operating modes * |
| Vehicle OBI                 | D: Total DT      | C memory  Control mo                  | odule OBD DTC memory                              | >     | CBD               |
| Address                     | Incident         | Name                                  |                                                   |       | Elash             |
| 0010                        | 0                | Parking Assistance 2 (Not yet identi  | ified) ()                                         |       | Measurement       |
| 0020                        | 0                | High Beam Assistance (Not yet iden    |                                                   |       |                   |
| 0030                        | 0                | Special Function 2 (Not yet identifie | Admin                                             |       |                   |
| 0001                        | 0                | Engine Control Module 1 (01 - Engi    | 4739 2,5I R5/4V                                   | G01)  |                   |
| 0051                        | 0                | Drive Motor Control Module (Not ye    | et ide<br>Identify control module                 |       | Log ¥             |
| 0061                        | 0                | Battery Regulation (Not yet identifie | d) (Select version                                | -     | Data ×            |
| <                           | diagram Con      | tral Module List Components List 07/  | Check DTC memory                                  | •     | Extras ¥          |
| tethorning                  | ciagrant con     | intermodule Elst pomportents Elst pre | Read all DTC memories                             |       |                   |
| O Diagnos                   | is 🛄 Displ       | ay V Sorting                          | Guided Functions                                  |       | × 🖾 🔇             |
|                             |                  |                                       | Control module OBD                                | 8     |                   |
|                             |                  |                                       | Vahida ORD                                        |       |                   |

Targeted OBD functions are available by **<u>double-clicking</u>** control modules in the **Components List**:

To enable faster navigation, the DTC Memory selection now appears at the top of the list:

| Control modules Results                                                                                                    |
|----------------------------------------------------------------------------------------------------|
| Vehicle OBD:       Total DTC memory       Control       OBD functions         System       It       Update         0019 - Gateway (KWP2000 / TP20 / 7N0907530AH / 16       DTC memory       It       Now         0001 - Engine Control Module 1 (KWP2000 / TP20 / 0000 / TP20 / 0000 / TP20 / 0000 / TP20 / 0000 / TP20 / 0000 / TP20 / 0000 / 00000 / 0000 / 0000 / 0000 / 0000 / 0000 / 0000 / 0000 / 0000 / 000 |

#### © 2016 Volkswagen Group of America, Inc.

Page 5 of 11

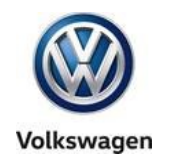

#### 3.2 – Hotfix Management

#### 3.2.1 – Automatic Hotfix Deletion

**New:** Any existing Hotfix files that may be present are now automatically erased during the installation of updated diagnostic database data downloaded from an online update. This prevents corruption of the updated data.

#### 3.2.2 – Hotfix Version Compatibility

**New:** If the Hotfix version being installed does not match that of the ODIS Service application version, or if it is already resident in the version, a compatibility message is displayed:

You cannot use the hotfix because it was created for a different application version. The data included in the hotfix may already be included in the current version of the application.

#### 3.3 – Support Requests

New: Support requests can now be saved when the **brand** and **support email address** fields are active in the support inquiry window as illustrated.

When the **Contact Data** is configured in ODIS Service (Admin > Support > Contact Data), the **brand** is selected and the **support email address** appears in the support request, select Save...:

| × | Ca Send support inquiry                                                                                                    |       |            |             |           |                            |                             |  |
|---|----------------------------------------------------------------------------------------------------|-------|------------|-------------|-----------|----------------------------|-----------------------------|--|
| l | Subject                                                                                                    |       |            |             |           | Hot                        | line                        |  |
| l | First name:                                                                                                    | John  | E-mail:    | mydealer@em | ail.con   | Telephone: +1-888-896-1298 |                             |  |
| l | Last name:                                                                                                    | Smith | Telephone: | 1234567890  |           | Mail                       | address: odissupport@vw.com |  |
|   | Manufacture                                                                                                    | VW •  | J          |             |           |                            |                             |  |
|   | Manufacture W   Support request details entered here.  Error classification Hardware error Software error Content error Incorrect translation Error cannot be classified clearly Priority Friority For information Limited order editing functions possible Order editing not possible Additional attachments Attach current diagnostic session |       |            |             |           |                            |                             |  |
|   | *                                                                                                    |       |            |             | Insert cu | rrent                      | view Cancel Save Send 🥑     |  |

(cont.)

© 2016 Volkswagen Group of America, Inc.

Page 6 of 11

All rights reserved. Information contained in this document is based on the latest information available at the time of printing and is subject to the copyright and other intellectual property rights of Volkswagen Group of America, Inc., its affiliated companies and its licensors. All rights are reserved to make changes at any time without notice. No part of this document may be reproduced, stored in a retrieval system, or transmitted in any form or by any means, electronic, mechanical, photocopying, recording, or otherwise, nor may these materials be modified or reposted to other sites, without the prior expressed written permission of the publisher.

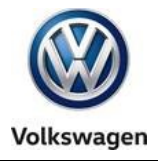

- Sent support requests are automatically saved in a default directory. If desired, an alternate save location can be specified, e.g.: to a folder on the device desktop. Go to: Admin > Save locations > Support, and then select Select...: Specify the new location as desired in the Browse for folder dialog, and then select Save / Yes:
- □ Sent support requests are saved by default. To disable this feature, uncheck **Save when Sending**?:

| Genera Save locations Suppo                                               | t Connections Measurement                                                            | Certificate | Measuring technology action |
|---------------------------------------------------------------------------|--------------------------------------------------------------------------------------|-------------|-----------------------------|
| Database<br>Diagnostic Session<br>Flash Path<br>Diagnostic Log<br>Support | Details about Support<br>Support requests<br>Standard path C:P<br>Save when sending? | rogram File | Browse For Folder           |
|                                                                           |                                                                                      |             | Resetting Discard Save      |

### 4.0 – New & Revised Function Displays

#### 4.1 – Guided Fault Finding (GFF) Test Step Displays

**Revised:** To enable more room for GFF description texts, the **GFF test step indicators** that normally appear in the left margin are no longer displayed by default:

| Control modules Orders DISS TSB Test plan Operation Special Functions |                     |
|-----------------------------------------------------------------------|---------------------|
| Malfunction at ABS                                                    | ► Complete/Continue |
| - Check ABS and if necessary, repair any malfunctions.                |                     |
| - Erase DTC memory in Engine Control Module (ECM).                    |                     |
| End of test!                                                          |                     |
|                                                                       |                     |
|                                                                       |                     |
|                                                                       |                     |
|                                                                       |                     |
|                                                                       |                     |
|                                                                       |                     |
|                                                                       |                     |
| Image: Cancel test                                                    |                     |

#### (cont.)

© 2016 Volkswagen Group of America, Inc.

All rights reserved. Information contained in this document is based on the latest information available at the time of printing and is subject to the copyright and other intellectual property rights of Volkswagen Group of America, Inc., its affiliated companies and its licensors. All rights are reserved to make changes at any time without notice. No part of this document may be reproduced, stored in a retrieval system, or transmitted in any form or by any means, electronic, mechanical, photocopying, recording, or otherwise, nor may these materials be modified or reposted to other sites, without the prior expressed written permission of the publisher.

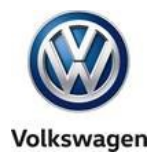

Users wishing to review their progress in GFF can re-enable the test step indicators: Go to: Admin > General > GFF Process. Check the Always display test steps feature and then select. Save / Yes: (Note that this change remains in effect the next time ODIS Service is started. It can be disabled by unchecking the feature.)

| General Save locations Support | rt Connections Measurement Certificate Measuring technology action |
|--------------------------------|--------------------------------------------------------------------|
| Brand Design                   | Details about GFF Process                                          |
| Language                       | Test steps                                                         |
| Update                         | Always display test steps                                          |
| System Logging                 | - DolP communication                                               |
| System Environment             |                                                                    |
| License Information            | Avoid DoIP communication during next diagnostic entry              |
| Global Configuration           |                                                                    |
| GFF Process                    |                                                                    |
| Dealer Data                    |                                                                    |
|                                |                                                                    |
|                                |                                                                    |
|                                |                                                                    |
|                                | Resetting Discard Save                                             |

#### **Test Step Indicators Re-Enabled:**

| Control modules Orders DISS TSB Test plan Operation Special Functions |                                                      |  |  |  |  |  |  |
|-----------------------------------------------------------------------|------------------------------------------------------|--|--|--|--|--|--|
| Malfunction at ABS                                                    | Complete/Continue                                    |  |  |  |  |  |  |
| Supply                                                                | Check ABS and if necessary, repair any malfunctions. |  |  |  |  |  |  |
| Signal                                                                | - Erase DTC memory in Engine Control Module (ECM).   |  |  |  |  |  |  |
|                                                                       | End of test!                                         |  |  |  |  |  |  |
|                                                                       |                                                      |  |  |  |  |  |  |
|                                                                       |                                                      |  |  |  |  |  |  |
|                                                                       |                                                      |  |  |  |  |  |  |
|                                                                       |                                                      |  |  |  |  |  |  |
|                                                                       |                                                      |  |  |  |  |  |  |
|                                                                       | Help Cancel test                                     |  |  |  |  |  |  |

#### © 2016 Volkswagen Group of America, Inc.

Page 8 of 11

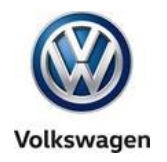

#### 4.2 – Diagnostic Trouble Code (DTC) Memory Displays

**Revised:** The default DTC memory displays are optimized for viewing of multiple DTC entries. On initial display of DTC(s), the DTC's **Environment Detail** window is reduced in size **below the DTC window**:

| Control modules | Results         |                                    |         |        |                                                             |
|-----------------|-----------------|------------------------------------|---------|--------|-------------------------------------------------------------|
| 0056 - Radio (K | WP2000 / TP2    | 20 / 1K0035180AF / 0008 / H05)     | DTC mer | mory   | - 0                                                         |
| Incident code   | SAE code        | Incident text                      |         | Active | Update                                                      |
| 02635<br>000    |                 | Tuner not enabled/activated<br>tbd |         | x      | Now                                                         |
|                 |                 |                                    |         |        | 2 s<br>Sort<br>Date •<br>Erase<br>DTC memory<br>OBD systems |
| Type / Name     |                 | Value                              |         | Î.     |                                                             |
| /EH - ESP 005   | ode<br>i6 - ESP | 02635.000                          |         |        | X                                                           |

If desired, highlight the desired DTC entry, select the **window divider frame** and **drag it up or down** as desired to view or hide the environment details:

| 0056 - Radio (I     | KWP2000 / TP:    | 20 / 1K0035180AF / 0008 / H05)     | DTC me  | mory -        |      |
|---------------------|------------------|------------------------------------|---------|---------------|------|
| Incident code       | SAE code         | Incident text                      |         | Active Update |      |
| 02635<br>000        |                  | Tuner not enabled/activated<br>tbd |         | × Now         |      |
|                     |                  |                                    | $\land$ | 2 cyclic      | s    |
| Type / Name         |                  | Value                              |         | Sort<br>Date  | •    |
| EC<br>Incident of   | ode              | 02635.000                          | ~       | Frase         |      |
| Priority            | Juic             | 7 (Note)                           |         |               |      |
| Frequence           | cy counter       | 1                                  |         | DICmen        | nory |
| Eliminatio          | n counter / driv | nç 97                              |         |               |      |
| Mileage             |                  | 40,824 km                          |         | OBD syst      | ems  |
| Time Indication Bit |                  | 0                                  |         |               |      |
| Date                |                  | 16:25:45 - 16.01.2016 (07.14.31)   |         |               |      |
| Status              |                  | 01100000                           |         |               |      |

© 2016 Volkswagen Group of America, Inc.

Page 9 of 11

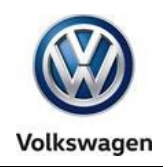

#### 4.3 – Vehicle Connection Status Indicators

#### 4.3.1 – Connection Type Indicators

**New:** Icons to indicate the **connection type** in use are displayed in the vehicle connection status window in the ODIS Service main display header:

| Importer:           | -                                                                                     | VIN:<br>Engine:                                                                                                    |                                                                                                    | ·····                             | · · · · · · · · · · · · · · · · · · · | Icon: | Co                 |
|---------------------|---------------------------------------------------------------------------------------|----------------------------------------------------------------------------------------------------|----------------------------------------------------------------------------------------------------|-----------------------------------|---------------------------------------|-------|--------------------|
| RO:                 |                                                                                       |                                                                                                    | 0                                                                                                    | Operatir                          | ng modes *                            |       | •                  |
|                     |                                                                                       | Welcome                                                                                                    | to Diagnosis                                                                                                    |                                   | gnosts<br>D                           |       |                    |
|                     | Goal: full diag<br>has started, v<br>place. Then t<br>for vehicle di<br>also have the | gnostic functionality One<br>vehicle identification an<br>the "Guided Fault Findi<br>agnosis, II you would li-<br>e option to use OBD.<br>BENTLEY | e the vehicle has connected and diagno<br>d evaluation of the DTC memory will take<br>g <sup>2</sup> and "Guidèd Functions" will be availa<br>se to work without a warranty order, you | uis 🚳 Fias<br>the 🕰 Mea<br>😜 Info | sh *                                  |       | •                  |
|                     | Conne Conne Startin                                                                   | sction to the vehicle on switched on g diagnosis                                                                                                  | stablished FIT                                                                                                    | Log<br>Data                       | *                                     | 8     | <b>Bl</b> i<br>Dia |
| Application start w | as ended                                                                              |                                                                                                    |                                                                                                    |                                   |                                       |       |                    |
| Application start w | as ended                                                                              |                                                                                                    |                                                                                                    |                                   |                                       |       | ſ                  |

#### Connection Type Indicators:

- WLAN Infrastructure (wireless) connection to VAS 6154 Diagnostic Interface
- WLAN Direct (wireless) connection to VAS 6154 Diagnostic Interface

**Bluetooth** (wireless) connection to VAS 5054A Diagnostic Interface

**USB** (cabled) connection to Diagnostic Interface

#### 4.3.2 – WLAN Connection Quality

**New:** When the VAS 6154 Diagnostic Interface is used in either of the WLAN operating modes, the connection quality is indicated via the WLAN icon:

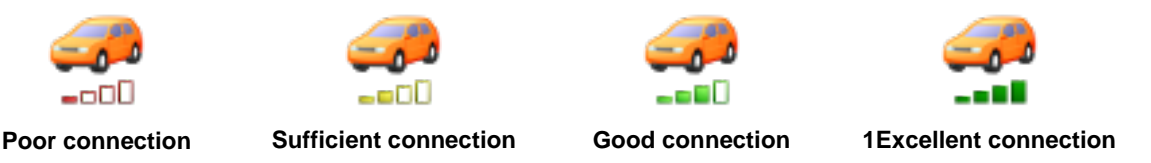

#### 4.4 – Connection Type Detection for Flash Process

**New:** Detection and warning of a wireless connection during flash processes is now implemented to ensure uninterrupted data transfer.

If a Bluetooth or WLAN (wireless) connection is detected during a flash process, this message is displayed:

| ttention!!! |                                                                                                    |  |  |  |  |  |
|-------------|----------------------------------------------------------------------------------------------------|--|--|--|--|--|
| ?           | It is not permitted to use "Flash" mode via a wireless connection to the vehicle.                        |  |  |  |  |  |
|             | Before you continue, it is essential that you make sure that there is a wired connection to the vehicle. |  |  |  |  |  |
|             | Continue Cancel                                                                                          |  |  |  |  |  |

© 2016 Volkswagen Group of America, Inc.

Page 10 of 11

All rights reserved. Information contained in this document is based on the latest information available at the time of printing and is subject to the copyright and other intellectual property rights of Volkswagen Group of America, Inc., its affiliated companies and its licensors. All rights are reserved to make changes at any time without notice. No part of this document may be reproduced, stored in a retrieval system, or transmitted in any form or by any means, electronic, mechanical, photocopying, recording, or otherwise, nor may these materials be modified or reposted to other sites, without the prior expressed written permission of the publisher.

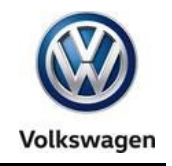

#### 4.5 – Virtual Keyboard

**Revised:** The automatic installation of a separate, ODIS Service virtual keyboard for VAS 6160X tablet devices is deleted from the application installation routine.

If necessary, enable the Panasonic tablet virtual keyboard by pressing the keyboard button symbol (A2) on the tester **-arrow A-** or selecting the keyboard icon in the Windows toolbar **-arrow B-**:

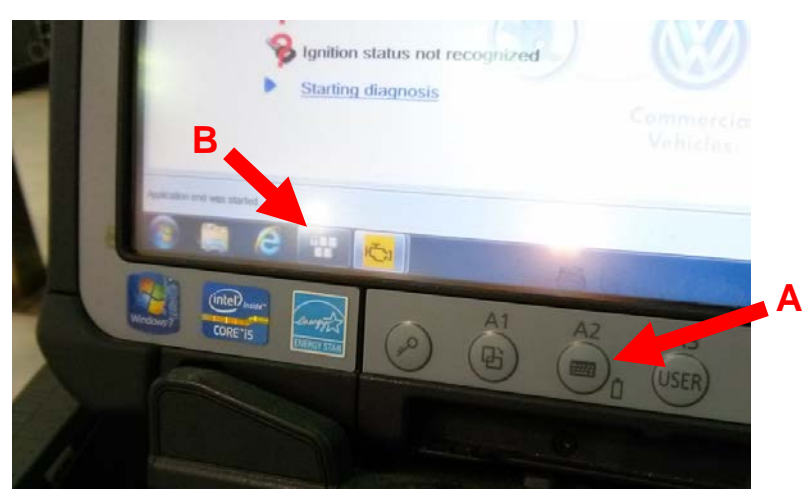

The Windows 7 keyboard can also be accessed as follows:

#### Go to: Start > All Programs > Accessories > Tablet PC > Tablet PC Input Panel

#### 4.6 – Clamp-On Ammeter Measurement Prompt

**Revised:** The calibration prompts before every clamp-on ammeter measurement event no longer appear. The calibration prompt now appears one time only per test instruments session if multiple measurements of other types etc. are necessary in between current draw measurements.

#### 4.7 – Notes & Warnings

**Revised:** The contents of the individual Notes, Cautions and Warnings selection buttons in the Administration > Info submenu are now consolidated into a single **Description of symbols** button:

| Admin                |   | * |
|----------------------|---|---|
|                      |   |   |
| Log                  | ¥ |   |
|                      |   |   |
| Data                 | ¥ |   |
| <b>F</b> .           | v |   |
| Extras               | ÷ |   |
| Heln                 | ¥ |   |
| Theip                |   |   |
| Info                 | * | Ξ |
| Sew New              |   |   |
| Versions             |   |   |
| Operation of symbols |   |   |
|                      |   |   |

© 2016 Volkswagen Group of America, Inc.

Page 11 of 11